# INSTALLATION DU PILOTE ODBC POUR VERSION e\_ASSUR MULTIPOSTES

Cette section décrit le matériel et le logiciel nécessaires pour le pilote ODBC pour 4D Server et comment l'installer.

#### **PREREQUIS** :

#### L'ordinateur client

**Matériel**L'ordinateur doit être un PC avec un des systèmes 32 bits suivants installés: Windows 95/98, Windows NT 3.5.1 ou Windows NT 4, Windows Xp ,VISTA.

**Logiciel**N'importe quelle application ODBC-conforme devrait pouvoir fonctionner avec le pilote ODBC (en particulier les applications Microsoft Office : Word, Excel, Access ......)

#### L'ordinateur Serveur

MatérielL'ordinateur serveur peut être :

-PC exploitant un système de 32 bits(Windows 95/98, Windows NT 3.5.1 ou Windows NT 4, Windows XP, VISTA, Windows 2003 Serveur...)

-Power Mac sous Mac OS system 7.x ou supérieur, Mac Intel

Logiciel la source de données doit être 4D 2004 ou supérieur (e\_assur2007)

## **INSTALLATION**

<u>Pour les multipostes</u> : Aller sur C - Program Files - 4D2004xx - 4Dclient2004xx - ODBCDriver2004xx – Install Le programme Setup.exe exécute toutes les taches nécessaires pour installer le pilote ODBC pour 4D Server. Ce programme configure correctement tous les fichiers liés, tels qu'ODBC.INI, ODBCINST.INI et la base de registre

Pour installer le pilote ODBC pour 4D Server

#### 1 Double cliquer sur le l'icône Setup

L'écran d'accueil est affiché, cliquer sur Continue

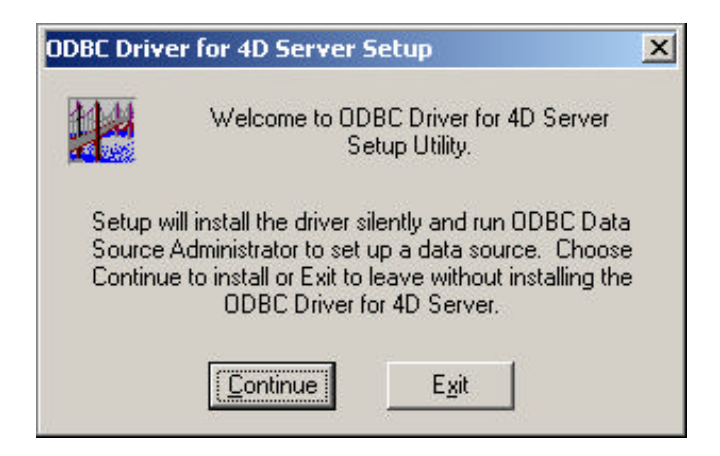

La fenêtre d'administrateur de source donnée ODBC apparaît :

| Pilotes UDBL                  | Traçage                        | Groupement de con                      | nexions       | À propos                         |
|-------------------------------|--------------------------------|----------------------------------------|---------------|----------------------------------|
| ources de données ut          | ilisateur Sourc                | es de données système                  | Sources d     | le données fich                  |
| Sources de données u          | tilisateur :                   |                                        |               |                                  |
| Nom                           | Pilote                         |                                        |               | Ajouter                          |
| dBASE Files<br>Fichiers Excel | Microsoft dBa<br>Microsoft Exc | se Driver (*.dbf)<br>el Driver (*.xls) |               | <u>S</u> upprimer                |
| MD ACCESS Database            | e Microsoft Acc                | ess Driver ( .mdD)                     |               | <u>C</u> onfigurer               |
|                               | rce de données                 | utilisateur ODBC stocke d              | es informatio | ons relatives à<br>le uniquement |
| Une sou                       | vion du fournisse              | eur de données snécifié. E             | HE EST HISH H |                                  |

Si vous voulez configurer la source de données maintenant, référez vous au chapitre « Créer et modifier une source de données » à la page 3. Sinon, cliquez sur le bouton Annuler

Par la suite, le message indique que l'installation est réussie.

| ODBC Driver for 4D Server Setup                               | × |
|---------------------------------------------------------------|---|
| Setup Succeeded!                                              |   |
| ODBC Driver for 4D Server has been successfully<br>installed. |   |
| ОК                                                            |   |

# **CREER ET MODIFIER UNE SOURCE DE DONNEES**

Double cliquez sur l'icône d'administrateur ODBC dans le panneau de configuration de Windows
 Démarrer - Panneau de configuration – Performances et maintenance - Outils d'administration.
 Ou Démarrer – Outils d'administration

La fenêtre d'administrateur de sources de données ODBC apparaît :

| Pilotes UDBL                  | Traçage                            | Groupement de con                                        | nexions        | À propos                        |
|-------------------------------|------------------------------------|----------------------------------------------------------|----------------|---------------------------------|
| ources de données util        | isateur Sourc                      | es de données système                                    | Sources d      | e données fich                  |
| ou <u>r</u> ces de données ut | ilisateur :                        |                                                          |                |                                 |
| Nom                           | Pilote                             |                                                          |                | Ajouter                         |
| dBASE Files<br>Fichiers Excel | Microsoft dBa<br>Microsoft Exc     | se Driver (*.dbf)<br>el Driver (*.xls)<br>Driver (*.xls) |                | <u>S</u> upprimer               |
| M5 Access Database            | MICrosoft Acc                      | ess Driver ( .mab)                                       |                | Configurer                      |
| Une sour                      | ce de données<br>tion du fournisse | utilisateur ODBC stocke c<br>sur de données spécifié. E  | les informatio | ons relatives à<br>e uniquement |
| A la connex                   | et sur cette ma                    | achine                                                   |                |                                 |

### **CREER UNE SOURCE DE DONNEES UTILISATEUR**

1 Cliquer sur le bouton Ajouter ; Le dialogue Créer une nouvelle source de données apparaît, affichant une liste de pilotes.

|  | Nom<br>Microsoft Paradox Driver (*.db.)<br>Microsoft Paradox-Treiber (*.db.)<br>Microsoft Text Driver (*.txt; *.csv)<br>Microsoft Text-Treiber (*.txt; *.csv)<br>Microsoft Visual FoxPro-Driver<br>Microsoft Visual FoxPro-Treiber<br>ODBC Driver for 4D Server<br>SQL Server<br>1 | Version ▲<br>4.00.6305<br>4.00.6305<br>4.00.6305<br>4.00.6305<br>1.00.02.0(<br>1.00.02.0(<br>8.00.03.0(<br>2000.86.1 ▼ |
|--|----------------------------------------------------------------------------------------------------|----------------------------------------------------------------------------------------------------|
|--|----------------------------------------------------------------------------------------------------|----------------------------------------------------------------------------------------------------|

### 2 Choisissez ODBC Driver for 4D-Server, puis cliquez sur Terminer.

Le dialogue d'installation du pilote ODBC pour 4D Server apparaît.

| Pilotes ODBC                          | Traçage                           | Groupement de con                                      | nexions                            | À propos                        |
|---------------------------------------|-----------------------------------|--------------------------------------------------------|------------------------------------|---------------------------------|
| ources de données utilis              | ateur Sourc                       | es de données système                                  | Sources d                          | e données fich                  |
| Sou <u>r</u> ces de données util      | isateur :                         |                                                        |                                    |                                 |
| Nom                                   | Pilote                            |                                                        |                                    | Ajouter                         |
| assur 2007<br>dBASE Files             | ODBC Driver f<br>Microsoft dBa    | for 4D Server<br>se Driver (*.dbf)                     |                                    | <u>S</u> upprimer               |
| MS Access Database                    | Microsoft Exce<br>Microsoft Acc   | el Driver (".xis)<br>ess Driver (*.mdb)                | 1                                  | <u>C</u> onfigurer              |
|                                       |                                   |                                                        |                                    |                                 |
| Une source<br>la connexi<br>pour yous | e de données (<br>on du fournisse | utilisateur ODBC stocke d<br>ur de données spécifié. E | les informatio<br>Ille est visible | ons relatives à<br>e uniquement |
| pour vous                             | et sur cette ma                   | chine.                                                 |                                    |                                 |

Cliquez sur Ajouter

| BC Driver for 4D S       | erver Setup (32bit)                 |                |
|--------------------------|-------------------------------------|----------------|
|                          |                                     |                |
| Data Source <u>N</u> ame | Assur2007                           |                |
| D <u>e</u> scription     | ODBC Driver for 4D Server (32 bits) |                |
| <u>N</u> etwork Path     | TCP/IP:192.168.2.115,19813          | <u>B</u> rowse |
|                          |                                     |                |
| <u>U</u> ser Name        |                                     |                |
| <u>P</u> assword         |                                     |                |
|                          | Les                                 | t data source  |
|                          | OK Cancel                           | Help           |

3 Dans la zone Data Source Name, donnez un nom à la source de données, par exemple Assur2007

4 Dans la zone Network path, saisissez le protocole employé pour accéder à vos données source et l'adresse réseau du serveur 4D

Protocole Appletalk : Écrire « Appletalk : Nomdela base@Nomdelazone ».
Protocole TCP : Écrire « TCP/IP : Adresse IP , numero de port

- Protocole IPX : Écrire « IPX : adresse »

5 Dans la zone User Name, saisissez le nom d'utilisateur e\_Assur (Super\_utilisateur avec mot de passe, ou utilisateur, sans mot de passe)

6 Vous pouvez vérifier la nouvelle de données en cliquant sur le bouton « Test data source » Si la connexion échoue, un message affiche le le numero de l'erreur et la description du problème . Sinon un message « succesful »est affiché.

**7** Cliquer le bouton OK L'utilisateur DSN sera ajouté à la liste

| ources de données utilisateur       Sources de données système       Sources de données fich         Sources de données utilisateur :       Nom       Pilote       Aiguter         Assur2007       ODBC Driver for 4D Server       Aiguter       Supprimer         GBASE Files       Microsoft dBase Driver (*.dbf)       Supprimer       Supprimer         Fichiers Excel       Microsoft Access Driver (*.mdb)       Configurer         MS Access Database       Microsoft Access Driver (*.mdb)       Configurer         Une source de données utilisateur ODBC stocke des informations relatives à la connexion du fournisseur de données spécifié. Elle est visible uniquement pour vous et sur cette machine.       Supprimer | Pilotes ODBC                                              | Traçage                                                  | Groupement de con                                                | nexions                           | À propos                     |
|----------------------------------------------------------------------------------------------------|-----------------------------------------------------------|----------------------------------------------------------|------------------------------------------------------------------|-----------------------------------|------------------------------|
| Nom       Pilote       Ajouter         Assur2007       ODBC Driver for 4D Server       Supprimer         dBASE Files       Microsoft dBase Driver (*.dbf)       Supprimer         Fichiers Excel       Microsoft Access Driver (*.mdb)       Configurer         MS Access Database       Microsoft Access Driver (*.mdb)       Configurer         Une source de données utilisateur ODBC stocke des informations relatives à la connexion du fournisseur de données spécifié. Elle est visible uniquement pour vous et sur cette machine.                                                                                                    | ources de données utili<br>Sou <u>r</u> ces de données ut | sateur Sourci<br>ilisateur :                             | es de données système                                            | Sources de                        | données fich                 |
| Assur2007       ODBC Driver for 4D Server         dBASE Files       Microsoft dBase Driver (*.dbf)         Fichiers Excel       Microsoft Access Driver (*.xls)         MS Access Database       Microsoft Access Driver (*.mdb)         Configurer         Une source de données utilisateur ODBC stocke des informations relatives à la connexion du fournisseur de données spécifié. Elle est visible uniquement pour vous et sur cette machine.                                                                                                    | Nom                                                       | Pilote                                                   |                                                                  |                                   | Ajouter                      |
| MS Access Database       Microsoft Access Driver (*.mdb)         Configurer         Une source de données utilisateur ODBC stocke des informations relatives à la connexion du fournisseur de données spécifié. Elle est visible uniquement pour vous et sur cette machine.                                                                                                    | Assur2007<br>dBASE Files<br>Fickies Function              | ODBC Driver f<br>Microsoft dBas                          | or 4D Server<br>se Driver (*.dbf)<br>d Driver (*.dbf)            |                                   | <u>S</u> upprimer            |
| Une source de données utilisateur ODBC stocke des informations relatives à<br>la connexion du fournisseur de données spécifié. Elle est visible uniquement<br>pour vous et sur cette machine.                                                                                                    | MS Access Database                                        | Microsoft Acce                                           | ess Driver (*.mdb)                                               |                                   | <u>C</u> onfigurer           |
|                                                                                                    | Une sour<br>la connex<br>pour vous                        | ce de données u<br>ion du fournisse<br>s et sur cette ma | utilisateur ODBC stocke c<br>ur de données spécifié. E<br>chine. | les informatio<br>Ile est visible | ns relatives à<br>uniquement |

# **COMMENT UTILISER UNE SOURCE DE DONNEES ODBC** A PARTIR D'EXCEL

- 1- 4D-SERVER doit être lancé
- 2- Lancez Excel sur un poste client

3- Allez dans le menu Données, option données externes, sous option créer une requête Le module Microsoft Query se lance, et vous obtenez le dialogue :

| Bases de données   Requêtes   Cubes OLAP                        | OK                |
|-----------------------------------------------------------------|-------------------|
| <nouvelle de="" données="" source=""><br/>Assur2007*</nouvelle> | Annuler           |
| dBASE Files*<br>Fichiers Excel*<br>MC Assault Detabase*         | <u>Parcourir</u>  |
| MD ACCess Database                                              | Options           |
|                                                                 | <u>S</u> upprimer |

Sélectionnez la source Assur2007.

Vous pouvez utiliser l'assistant Requête, ou (laissez la boite a cocher cochée), ou écrire une requête SQL (décochez la boite à cocher)

Les requêtes que vous allez créer peuvent être stockées et réutilisées.

Cliquez sur OK.

| Logon     |        |
|-----------|--------|
| Name:     | ОК     |
| Password: | Cancel |

Saisissez le nom d'utilisateur (Super\_utilisateur + mot de passe, ou Utilisateur sans mot de passe)

La liste des tables de e\_Assur2007 est affichée :

| ables et colonnes disponibles :                                                             | <u>C</u> olonnes de | votre requête : |   |
|---------------------------------------------------------------------------------------------|---------------------|-----------------|---|
| A_BIEN     ACTIONSCOMM     ADHERENTS     AFFECT_ANALYSE     AFFECT_EXPERT     AIDF     AIDF |                     |                 | 4 |
| perçu des données :                                                                         |                     |                 |   |

Recherchez la table Clients, cliquez sur le « + » à gauche pour avoir la liste des champs de la table Clients (désignés colonnes par Query)

Recherchez le champ Nom, double-cliquez, le champ est transféré à droite, puis le prénom, puis le code postal :

| [able | s et colonnes disponibles :<br>ActionCommCode<br>Activité<br>adresse1_fax<br>adresse1_pays<br>adresse1_PrefixefAX | Colonnes Nom Prenom adresse | de votre requête | :<br> |
|-------|----------------------------------------------------------------------------------------------------|-----------------------------|------------------|-------|
|       | adresse   Pretixe   el                                                                                            |                             |                  |       |

Cliquez sur suivant

Vous pouvez filtrer (sélectionner) les clients présentant une caractéristique :

| i vous ne désirez pas till<br>colonne à filtrer :<br>Nom | rer les données, cliquez sur Suivant.<br>Inclure seulement les lignes où :<br>adresse1_CodePostal |          |
|----------------------------------------------------------|---------------------------------------------------------------------------------------------------|----------|
| Prenom<br>adresse1_CodePostal                            |                                                                                                   | <u>_</u> |
|                                                          | est égal à<br>est différent de<br>est supérieur à<br>est supérieur ou égal à                      | Y        |
|                                                          | est inferieur a<br>est inférieur ou égal à<br>commence par<br>ne commence pas par                 | ¥        |

Par exemple rechercher les clients du département du Rhône :

| Assistant Requête - Fi<br>Filtrez les données pour<br>Si vous ne désirez pas fi<br>Colonne à filtrer : | I <b>trer les données</b><br>spécifier les lignes que vous désirez inclure dans votre requête.<br>trer les données, cliquez sur Suivant.<br>Inclure seulement les lignes qù : | × |
|----------------------------------------------------------------------------------------------------|----------------------------------------------------------------------------------------------------|---|
| Nom<br>Prenom<br>adresse1_CodePostal                                                                   | adresse1_CodePostal                                                                                                    |   |
|                                                                                                    |                                                                                                    |   |
| 2                                                                                                    | < <u>P</u> récédent <u>S</u> uivant > Annuler                                                                                                    |   |

Cliquez sur suivant : vous pouvez trier les client (par exemple par ordre alphabétique)

| lre clé | <b>C C i</b> i i |
|---------|------------------|
| Nom     | C Déscrissant    |
|         |                  |
|         | C Croissant      |
|         | 🗀 C Décroissant  |
| le clé  | <b>6</b>         |
|         |                  |

Cliquez sur siuvant

Vous pouvez enregistrer votre requête pour pouvoir la réutiliser, puis envoyer le résultat vers Excel :

| uscant Requete - Fin<br>Que souhaitez-vous faire main                                                                  | itenant ?                                                                                            |                                        |
|----------------------------------------------------------------------------------------------------|----------------------------------------------------------------------------------------------------|----------------------------------------|
| <ul> <li>Renvoyer les données ve</li> <li>Afficher les <u>d</u>onnées ou r</li> <li>Créer un cube OLAP à pa</li> </ul> | ers <u>Microsoft Office Exce</u> l<br>nodifier la requête dans Microsoft Q<br>artir de cette requête | <u>Enregistrer la requête</u><br>luery |
| <u>ଚ</u> ା                                                                                                    | < Précédent                                                                                          | Terminer Annuler                       |

Cliquez sur Terminer

| Importation de dor             | nées                 | ×                   |
|--------------------------------|----------------------|---------------------|
| Insérer les données d          | ans                  | ОК                  |
| • Feuille de calcul <u>e</u> > | istante :            | Appuler             |
| =\$A\$1                        |                      |                     |
| C Nouvelle feuille de          | calcul               |                     |
|                                |                      |                     |
| Créer un rapport               | de tableau croisé dy | /namique            |
|                                |                      |                     |
| Propriétés                     | Paramètres           | Modifier la requête |

Cliquez sur OK

Votre feuille Excel se remplit :

| Al ·                                                                                                    | 6        |                          | D   | <br> | <br> |     |   |       | <br>LI. | 1.184 | _ |
|----------------------------------------------------------------------------------------------------|----------|--------------------------|-----|------|------|-----|---|-------|---------|-------|---|
| New                                                                                                    | Parrent  | oferent CodePosts        | - V |      | <br> |     | - | 1.1.1 |         | 1.00  | - |
| AMPINE T                                                                                                    | 1. men.  | ALC IN COLUMN TWO IS NOT |     |      |      |     |   |       |         |       |   |
| EMDETREUTON                                                                                                    |          | E0001                    |     |      |      |     |   |       |         |       |   |
| BOCOURL                                                                                                    | Otrar    | 0005                     |     |      |      |     |   |       |         |       |   |
| BOYER                                                                                                    | Disabelt | 10530                    |     |      |      |     |   |       |         |       |   |
| DANAFL                                                                                                    | 1000     | 1990.07                  |     |      |      |     |   |       |         |       |   |
| DAMANT SOLAPE                                                                                                    |          | 69800                    |     |      |      |     |   |       |         |       |   |
| FAVOLE                                                                                                    | LABORT   | 49308                    |     |      |      |     |   |       |         |       |   |
| FEMINIOR                                                                                                    | -        | 69800                    |     |      |      |     |   |       |         |       |   |
| GAMER                                                                                                    | MATE     | 69000                    |     |      |      |     |   |       |         |       |   |
| HISTORIE DYCE 11                                                                                                    |          | £05778                   |     |      |      |     |   |       |         |       |   |
| KANS ARTS                                                                                                    |          | 69800                    |     |      |      |     |   |       |         |       |   |
| NERENCE                                                                                                    |          | 69803                    |     |      |      |     |   |       |         |       |   |
| LATEUR R TRUBUNU                                                                                                    |          | REALIN                   |     |      |      |     |   |       |         |       |   |
| LD/ERF 2                                                                                                    |          | APPEND.                  |     |      |      |     |   |       |         |       |   |
| LORI                                                                                                    |          | ATACE.                   |     |      |      |     |   |       |         |       |   |
| MID SOCIETE                                                                                                    |          | BIX70E                   |     |      |      |     |   |       |         |       |   |
| MAJOUR                                                                                                    | Catra    | 60002                    |     |      |      |     |   |       |         |       |   |
| PICAREL                                                                                                    | Giller   | ESECT .                  |     |      |      |     |   |       |         |       |   |
| TAOLES.                                                                                                    | Mail     | EXECT                    |     |      |      |     |   |       |         |       |   |
| TACUE                                                                                                    | Annick   | 0008                     |     |      |      |     |   |       |         |       |   |
| VENISCR                                                                                                    |          | 80000                    |     |      |      |     |   |       |         |       |   |
| VEVICET                                                                                                    |          | E9807                    |     |      |      |     |   |       |         |       |   |
| VEVRET 1                                                                                                    |          | 60004                    |     |      |      |     |   |       |         |       |   |
| VINCENT                                                                                                    |          | 69.000                   |     |      |      |     |   |       |         |       |   |
|                                                                                                    |          |                          |     |      |      |     |   |       |         |       |   |
|                                                                                                    |          |                          |     |      |      |     |   |       |         |       |   |
|                                                                                                    |          |                          |     |      |      |     |   |       |         |       |   |
|                                                                                                    |          |                          |     |      |      |     |   |       |         |       |   |
|                                                                                                    |          |                          |     |      |      |     |   |       |         |       |   |
|                                                                                                    |          |                          |     |      |      |     |   |       |         |       |   |
|                                                                                                    |          |                          |     |      |      |     |   |       |         |       |   |
|                                                                                                    |          |                          |     |      |      |     |   |       |         |       |   |
| and the set of the set of the set |          |                          |     |      |      | 100 |   |       |         |       |   |
| a to be (Penall / Penall /                                                                                                    | Trull /  |                          |     |      |      |     |   |       |         |       |   |

La requête SQL correspondante s'écrit :

| QL                                                                                                    |          |            |
|----------------------------------------------------------------------------------------------------|----------|------------|
| Instruction SQL :                                                                                                    | [        | <u>0</u> K |
| SELECT CLIENTS.Nom, CLIENTS.Prenom,<br>CLIENTS.adresse1_CodePostal<br>FROM CLIENTS CLIENTS<br>WHERE (CLIENTS.adresse1_CodePostal Like '69%')<br>ORDER BY CLIENTS.Nom | <u> </u> | Annuler    |
|                                                                                                    | ~        |            |